# User Guide for CUAHSI's MemberClicks Account

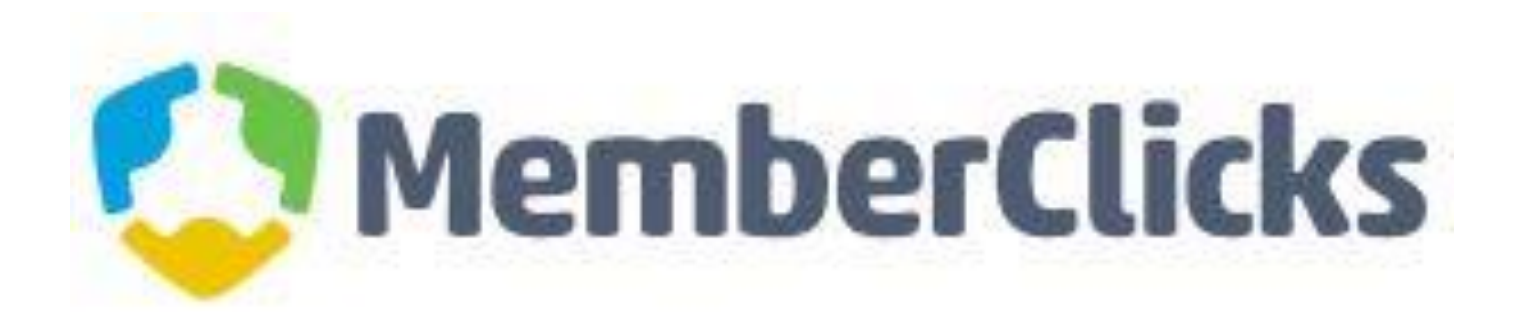

# Memberclicks

- CUAHSI uses MemberClicks to maintain membership
- Through your MemberClicks account, You can:
  - Receive Invoices and pay dues
  - Verify CUAHSI representatives are correct
  - Initiate changes to representatives

# **CUAHSI Member Center**

- Access the CUAHSI member center at <a href="https://cuahsi.memberclicks.net/">https://cuahsi.memberclicks.net/</a>
- Each representative's default user name is the email address on file

**PAYING DUES** 

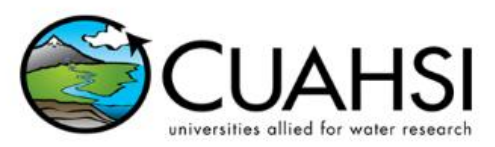

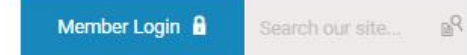

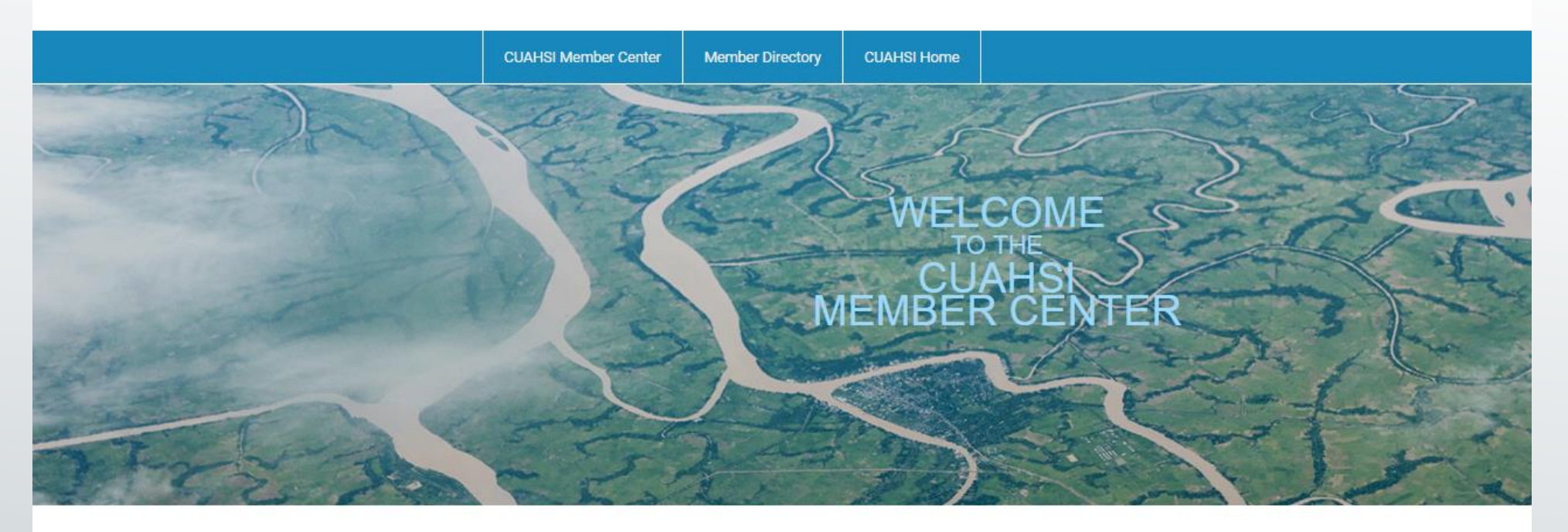

The Username is defaulted as your email address. If you have not yet logged in, please click on the "Forgot Your Password" link to establish your password.

| Is | e | rn | a   | m | 10   |
|----|---|----|-----|---|------|
| 13 | - |    | 144 |   | i.e. |

jannadale@cuahsi.org

Password

#### Fassword

#### Keep me logged in

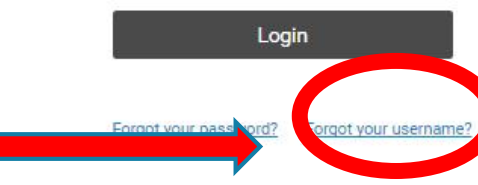

#### Quick Links

### CUAHSI Home CUAHSI General Membership Information Upcoming Events

#### Announcements

Reminder! The CUAHSI Annual Membership Meeting is December 6, 2016 at 2:00 pm ET! Representatives are required to attend so that the meeting meets quorum.

A shahar a shahar a shahar a shift base

https://cuahsi.memberclicks.net/member-landing-page

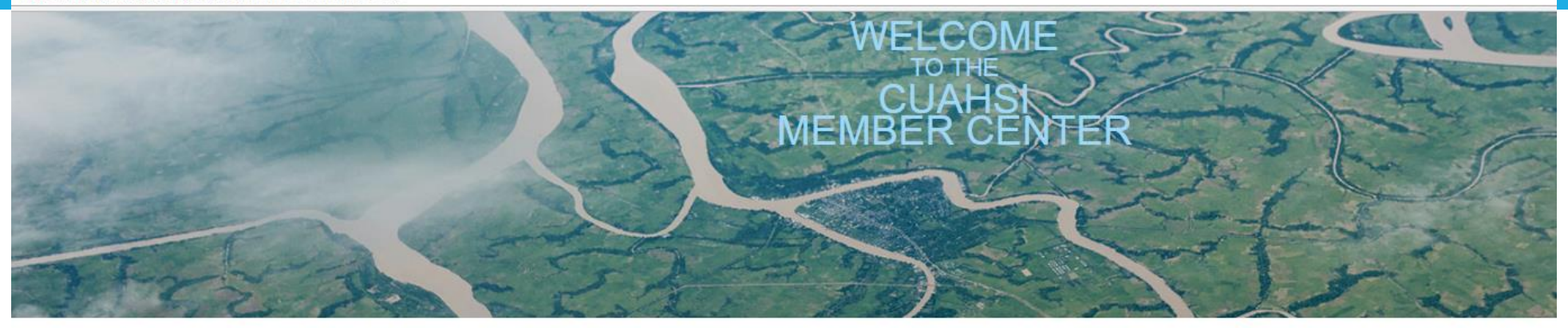

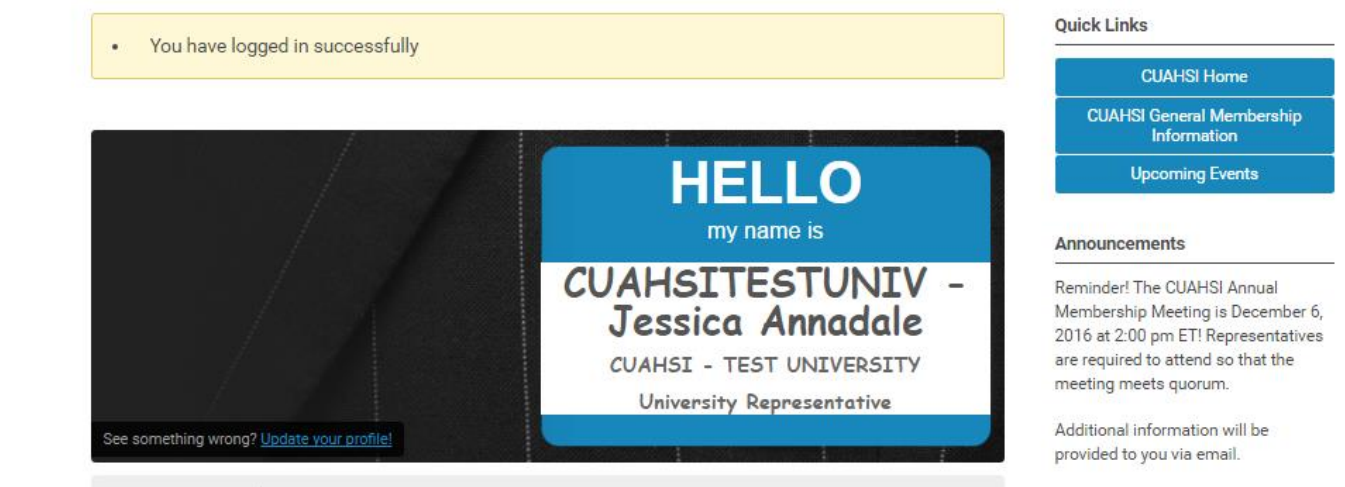

#### Member Directory My Profile

#### Welcome to the CUAHSI Member Center!

If you are a representative of an active CUAHSI member university or organization, please login to view your profile and renew your membership dues (the login button is located at the top right of the screen).

Your login credentials have been set up so that your user name is the default email address we have on file for you. If you are unsure of your password, click the "reset password" link to be emailed a prompt to reset the password.

Once logger CLICK HERE TO RENEW YOUR MEMBERSHIP

If you need assistance with your login credentials or managing your membership, please contact busmgr@cuahsi.org.

## To renew your membership click on the link provided.

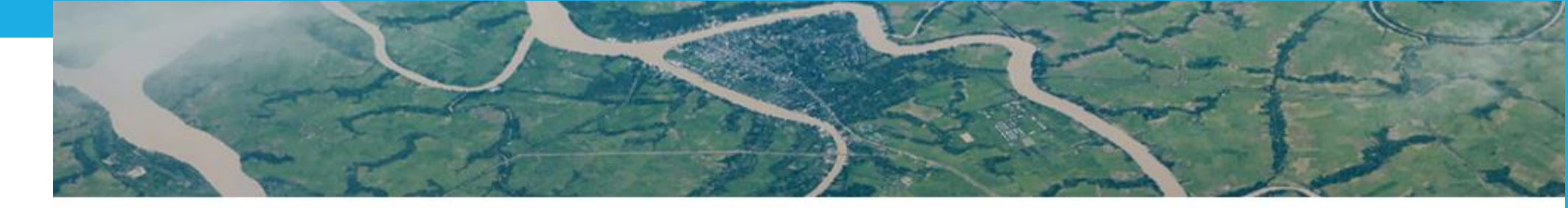

### Membership

To update and renew your organization's membership, choose from the membership options below.

Membership Options 1 year - \$200.00 (through Dec 31, 2016)

To renew your membership choose how many renewal years you would like to choose. (Options listed below)

| CUAHSI - TEST UNIVERSITY |  |
|--------------------------|--|
|                          |  |
| Renewal Years*           |  |
|                          |  |

Next

### **Quick Links**

CUAHSI Home

CUAHSI General Membership Information

Upcoming Events

#### Announcements

Reminder! The CUAHSI Annual Membership Meeting is December 6, 2016 at 2:00 pm ET! Representatives are required to attend so that the meeting meets quorum.

Additional information will be provided to you via email.

| Renewal  | Years* |
|----------|--------|
| renerren | reare  |

| 1 Year | (Included | with renewa | l price) | - \$0.00 |
|--------|-----------|-------------|----------|----------|
|        |           |             |          |          |

1 Year (Included with renewal price) - \$0.00

- 2 Years (\$200 added for a total of \$400) \$200.00
- 3 Years (\$400 added for a total of \$600) \$400.00
- 4 Years (\$600 added for a total of \$800) \$600.00
- 5 Years (\$800 added for a total of \$1,000) \$800.00

## Verify linked profiles are the correct Representatives for your university. If you notice an error or need to make a correction, please contact CUASHI and we can assist you with the change.

| Membership               |                                | Quick Links                                                               |
|--------------------------|--------------------------------|---------------------------------------------------------------------------|
|                          |                                | CUAHSI Home                                                               |
| Individual Name*         |                                | CLIAHSI General Membershin                                                |
| CUAHSITESTUNIV - Jessica | Annadale                       | Information                                                               |
|                          | Create Linked Profile          | Upcoming Events                                                           |
|                          | Previous                       | Announcements                                                             |
|                          | Trevious Trext                 | Reminder! The CUAHSI Annual                                               |
|                          |                                | Membership Meeting is December 6                                          |
|                          |                                | 2016 at 2:00 pm E1! Representatives<br>are required to attend so that the |
| After                    | After you verify, please click | meeting meets quorum.                                                     |
|                          | "Submit" to generate your      | Additional information will be                                            |
|                          | invoice.                       | provided to you via email.                                                |

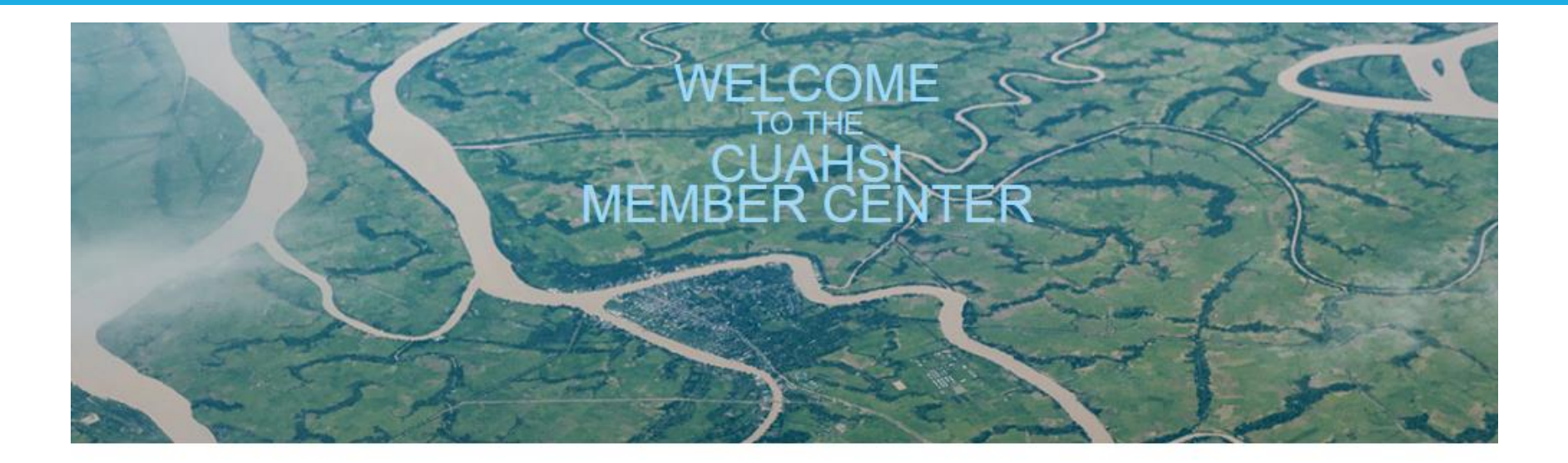

## Verify your selection amount and click next.

Cumpany

|                                            |          | CIIAHSI Home                                                 |
|--------------------------------------------|----------|--------------------------------------------------------------|
| Membership                                 |          | CUAHSI General Membership                                    |
| Organization                               |          | Information                                                  |
| CUAHSI - TEST UNIVERSITY                   |          | Upcoming Events                                              |
| Renewal Years:                             |          | Announcements                                                |
| 3 Years (\$400 added for a total of \$600) | \$400.00 | Reminder! The CUAHSI Annual                                  |
| Applicant                                  |          | Membership Meeting is December 6,                            |
| CUAHSITESTUNIV - Jessica Annadale          |          | are required to attend so that the meeting meets quorum.     |
| Total:                                     | \$600.00 | Additional information will be<br>provided to you via email. |
| Previou                                    |          |                                                              |

Quick Links

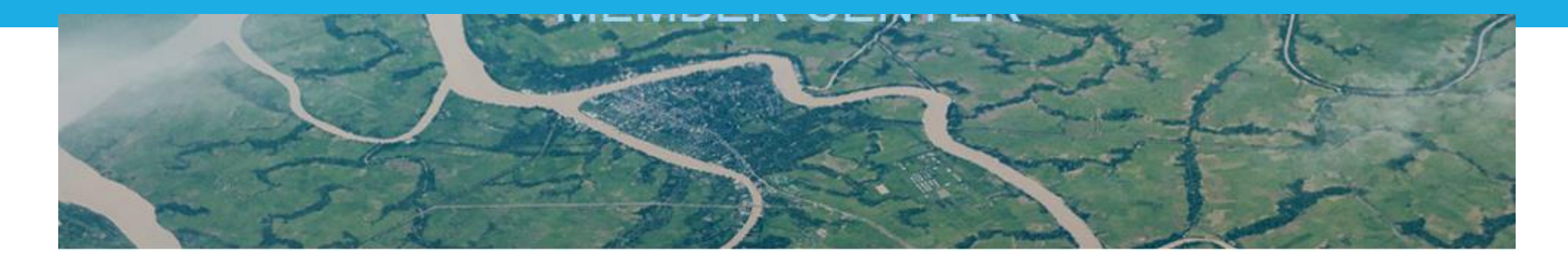

| Payment                    | Quick Links                              |
|----------------------------|------------------------------------------|
|                            | CUAHSI Home                              |
| Total: \$600.00            | CUAHSI General Membership<br>Information |
| How would you like to pay? |                                          |
| Select pay option          | Upcoming Events                          |

The invoice can be paid by credit card by clicking "Pay Now" or you may click on "Invoice me" to have an invoice sent by e-mail to remit by check.

| - |     |       |   |      |          |
|---|-----|-------|---|------|----------|
| - | 100 | 11.01 | 0 | 1.15 | <b>C</b> |
|   | 10  | : V I |   | u.   | -        |

#### Announcements

Reminder! The CUAHSI Annual Membership Meeting is December 6, 2016 at 2:00 pm ET! Representatives are required to attend so that the meeting meets quorum.

| How would you like to pay? |   |
|----------------------------|---|
| Select pay option          | ٣ |
| Select pay option          |   |
| Pay now                    |   |
| Invoice me                 |   |
|                            |   |